TO: EPSON 愛用者

FROM: EPSON 客服中心

主題敘述:商用傳真複合機 TX320F 無法傳真/接收

| _                 | •               |            |                                |             |          |             |                                  |  |
|-------------------|-----------------|------------|--------------------------------|-------------|----------|-------------|----------------------------------|--|
| <u>ل</u>          | Epson Stylus Of | ice TX320F | 停止/清除設定<br>Stop/Clear Settings | 1 symb      | 2 лас    | 3 DEF       | 自動應答<br>Auto Answer              |  |
| 複印/佛真<br>Copy/Fax | 選單<br>Menu 法国   |            | 黑白 B&W                         | 4сні        | 5m       | бино        | 快速撥號/Speed Dia<br>群組接號 Group Dia |  |
| %                 | 返回<br>Back ろ    |            | 彩色 Color                       | 7 pqrs<br>¥ | 8ти<br>0 | 9 wxxz<br># | 重複/暫停<br>Redial/Pause            |  |
|                   | 1               |            | /                              |             |          |             |                                  |  |

步驟1、請先確認面板上自動應答的燈號是否已開啟。

步驟 2、確認傳真進線連線方式,電話線不透過延長轉接至 LINE 孔,可參考下 以電話線路配置圖。(以下為傳真號碼跟 ADSL 共用的配置圖) \*如果只有傳真號碼,建議電信局由牆壁拉出的電話線直接接在印表機 LINE 孔。

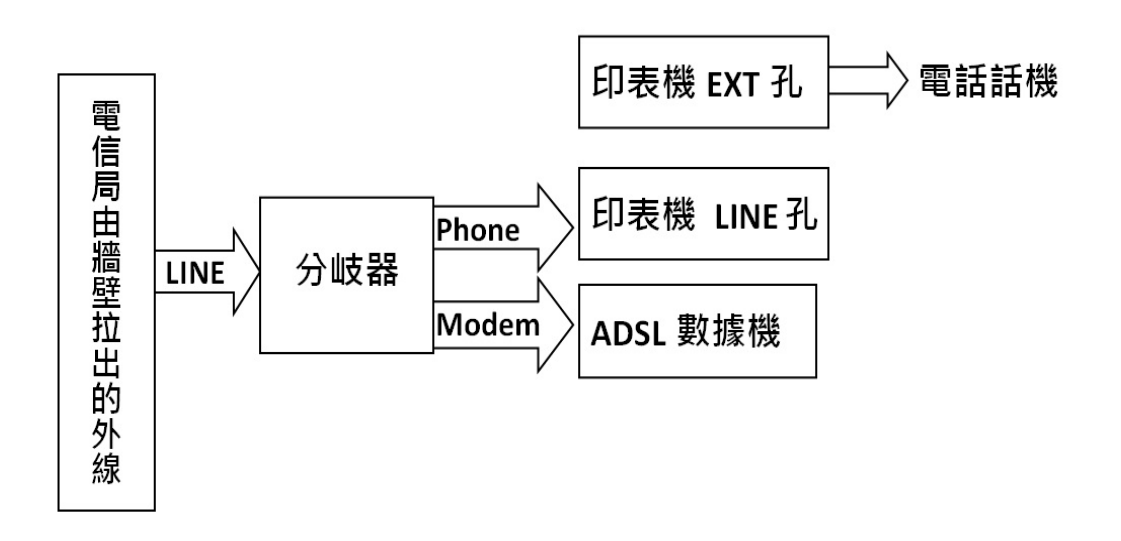

Epson Stylus Office TX320F 停止/清除設定 Stop/Clear Settings UUT UU  $\bigcirc$ 複印/傳真 黑白 B&W 4 Copy/Fax 選單 Menu 7 PQF OK 彩色 Color 返回 3 ¥ Back

步驟 4、按▼或▲,選擇"5.傳真設定"後按 OK 鍵。

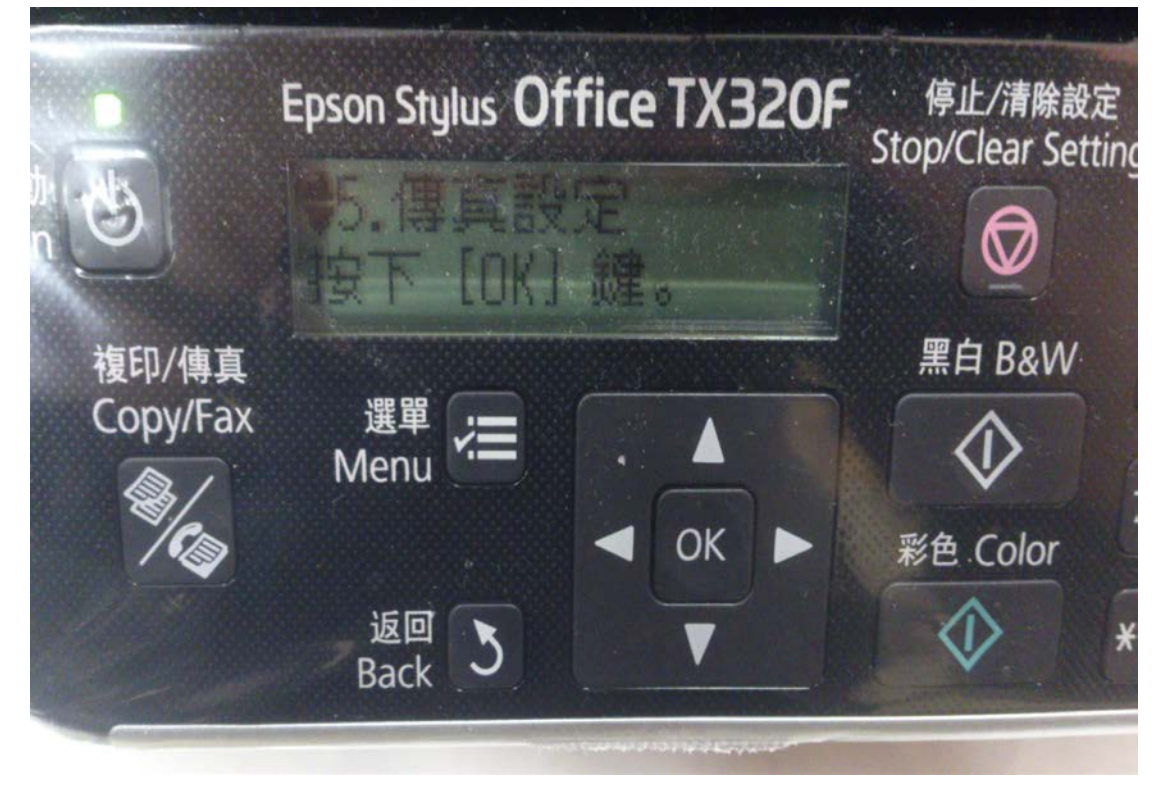

步驟3、切換至"傳真"模式,並按下"選單"按鍵。

步驟 5、按▼或▲,選擇"5.傳輸功能"按OK 鍵。

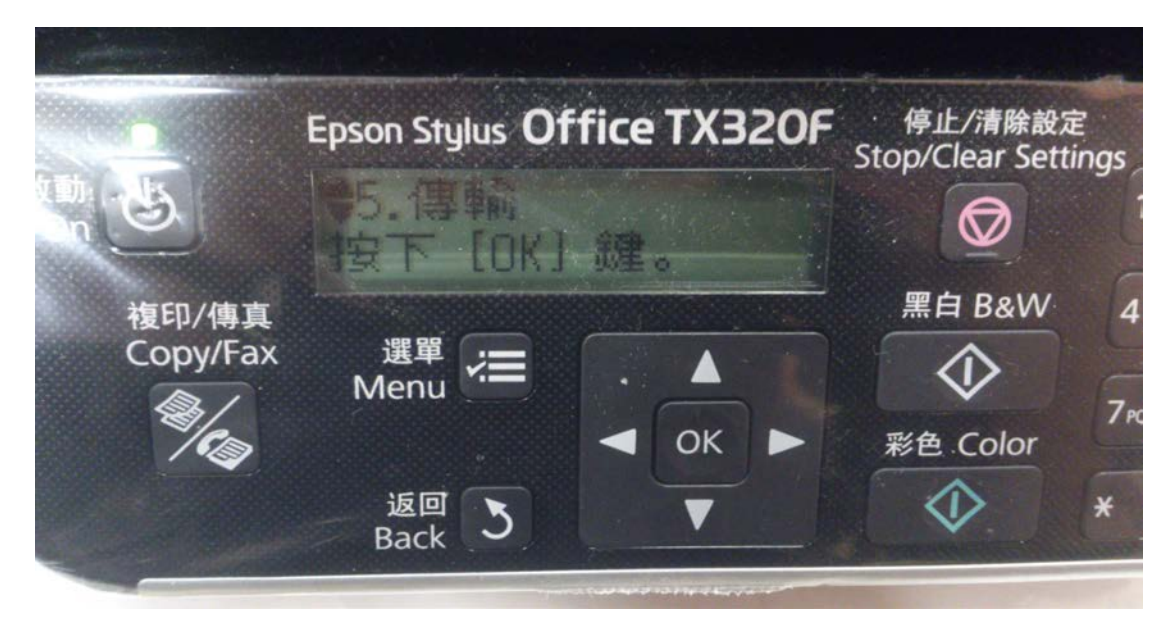

步驟 6、按▼或▲,選擇"2.ECM"(預設為開啟)。

| Caller            |                                                                                                    |                                                                                                    |                                                                                                    |
|-------------------|----------------------------------------------------------------------------------------------------|----------------------------------------------------------------------------------------------------|----------------------------------------------------------------------------------------------------|
|                   | Epson Stylus O                                                                                                 | ffice TX320F                                                                                                    | 停止/清除設定<br>Stop/Clear Settings                                                                                                    |
|                   | ◆2.ECM<br>▶開啓                                                                                                  |                                                                                                    |                                                                                                    |
| 複印/傳真<br>Copy/Fax | 進單 📻                                                                                                    |                                                                                                    | 黑白 B&W 4                                                                                                    |
|                   | Menu *=                                                                                                    | . – Ок –                                                                                                    | ¥色 Color →                                                                                                    |
|                   | 返回<br>Back ろ                                                                                                   |                                                                                                    | *                                                                                                    |
|                   | the second second second second second second second second second second second second second second second s | and the growth of the second second se | and the second second se |

步驟 7、按▶或 OK 鍵,利用▼或▲,選擇關閉再按 OK 鍵。

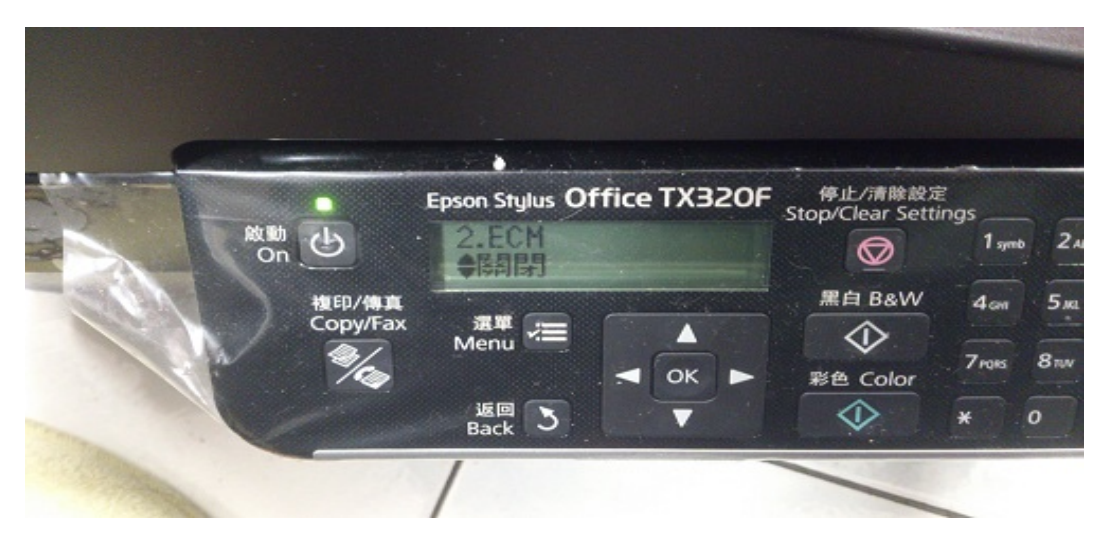

## 步驟 8、按▼,選擇"3.V.34"功能。

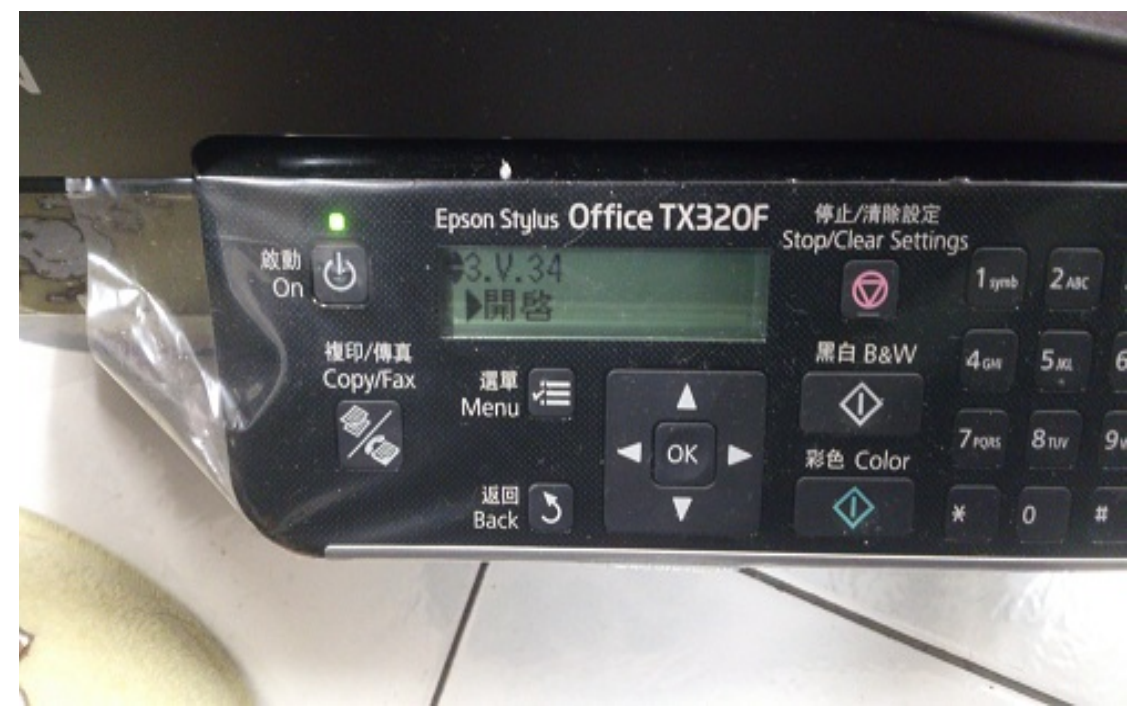

步驟 9、按▶或 OK 鍵,利用▼或▲,選擇關閉再按 OK 鍵。

| 間<br>植印/佛真<br>Copy/Fax | Epson Stylus Of<br>及時間<br>Menu<br>返軍 | fice TX32OF | 停止/清除設為<br>Stop/Clear Setti<br>反<br>黑白 B&W<br>文<br>彩色 Color | ngs<br>1 symb<br>4 ciri<br>7 rojas 8 i |
|------------------------|--------------------------------------|-------------|-------------------------------------------------------------|----------------------------------------|
|                        | Back 3                               |             |                                                             | * 0                                    |